# Verwenden des Webkonfigurationsprogramms zum Aktualisieren der Firmware auf den IP-Telefonen SPA525G und SPA525G2

## Ziel

In diesem Artikel erfahren Sie, wie Sie das SPA525G und das SPA525G2 mithilfe des Webkonfigurations-Dienstprogramms aktualisieren. Eine Firmware-Aktualisierung des IP-Telefons kann auf zwei Arten durchgeführt werden: einer wird über das Webkonfigurationsprogramm und der andere über ein TFTP-Protokoll auf einem Unified Communication-Gerät über den Cisco Configuration Assistant (CCA) bereitgestellt. Firmware-Upgrades sind wichtig und können Funktionen für das Gerät bereitstellen oder aktualisieren und Probleme in der letzten Firmware beheben.

## Anwendbare Geräte

- SPA 525G
- SPA 525G2

#### **URL zum Software-Download**

<u>SPA 525G</u> <u>SPA 525G2</u>

### Schritte zum Aktualisieren der Firmware

Schritt 1: Sie können die aktuelle Firmware-Version überprüfen. Drücken Sie mit den Softtasten Ihres IP-Telefons die **Setup-**Taste, und wählen Sie **Status > Product Information > Software Version (Status > Produktinformationen > Softwareversion)**.

Schritt 2: Laden Sie die neueste Version der Firmware-Aktualisierung für das SPA525G IP-Telefon von der Cisco Website herunter.

Schritt 3: Extrahieren Sie die Dateien und speichern Sie sie auf dem Desktop. In diesem Artikel wird die Firmware-Version 7.5.3 verwendet. Der extrahierte Ordner enthält die Dateien spa525g-7-5-3.bin und spa525g-7-5-3-bt.bin. Wenn Sie Bluetooth verwenden möchten, verwenden Sie die Datei spa525g-7-5-3-bt.bin, da sie die aktualisierte Bluetooth-Firmware enthält.

Schritt 4: Wählen Sie auf dem IP-Telefon **Device Administration > Call Control Settings >** Signaling Protocol (Geräteverwaltung > Anrufsteuerungseinstellungen > Signalisierungsprotokoll) aus.

Schritt 5: Verwenden Sie die Softtaste nach rechts, und legen Sie als Signalisierungsprotokoll **SIP fest**. Wenn das Signalisierungsprotokoll SCCP ist, können Sie sich nicht als Administrator und Advanced anmelden.

Schritt 6: Verwenden Sie das Webkonfigurationsprogramm, um sich als Administrator

anzumelden, und wählen Sie Erweitert >Firmware-Aktualisierung aus.

| Voice      | Wi-Fi   | Bluetooth                                         | Personal Address Book                                                                                  | Call History                                          | Speed Dials                        | Firmware Upgrade |
|------------|---------|---------------------------------------------------|----------------------------------------------------------------------------------------------------|-------------------------------------------------------|------------------------------------|------------------|
|            |         |                                                   |                                                                                                    |                                                       |                                    |                  |
| Firmware ( | Jpgrade |                                                   |                                                                                                    |                                                       |                                    |                  |
|            | Note:   | Before upgrad<br>from the Cisco<br>press the firm | ding the firmware, downl<br>o website.: <u>http://www.c</u><br>ware upgrade button.<br>Firmware Upgrad | oad the IP Pho<br><u>isco.com</u> . Extra<br>e Window | ne firmware up<br>act the file and | grade file       |
|            |         |                                                   |                                                                                                    |                                                       |                                    |                  |

Schritt 7: Klicken Sie auf **das Fenster Firmware Upgrade**. Die Seite *IP Phone SPA525G* wird geöffnet:

| IP Phone SPA525G2                        |                                                              |                           |  |  |  |
|------------------------------------------|--------------------------------------------------------------|---------------------------|--|--|--|
| Upgrade File Select:                     |                                                              | Browse_                   |  |  |  |
| Warning:Firmware<br>minutes.<br>power or | Upgrade may take<br>Please do not turn<br>press the reset bu | a few<br>off the<br>tton. |  |  |  |
| Subr                                     | mit Cancel Setting                                           | 5                         |  |  |  |
|                                          |                                                              |                           |  |  |  |
|                                          |                                                              |                           |  |  |  |
|                                          |                                                              |                           |  |  |  |

Schritt 8: Klicken Sie auf **Durchsuchen** und wählen Sie den Pfad für die heruntergeladene Datei aus.

| IP Phone SPA525G2                                  |                                                                                 |  |  |  |  |
|----------------------------------------------------|---------------------------------------------------------------------------------|--|--|--|--|
| Upgrade File Select:                               | C:\Users\deepaswadi\Down  Browse_                                               |  |  |  |  |
| <b>Warning:</b> Firmware<br>minutes. I<br>power or | Upgrade may take a few<br>Please do not turn off the<br>press the reset button. |  |  |  |  |
|                                                    |                                                                                 |  |  |  |  |
| Subm                                               | it Cancel Settings                                                              |  |  |  |  |
|                                                    |                                                                                 |  |  |  |  |
|                                                    |                                                                                 |  |  |  |  |
|                                                    |                                                                                 |  |  |  |  |
|                                                    |                                                                                 |  |  |  |  |
|                                                    |                                                                                 |  |  |  |  |

Schritt 9: Klicken Sie auf **Senden**. Nach erfolgreichem Firmware-Upgrade startet das System neu. Nach dem Neustart wird in einem Fenster "Firmware-Aktualisierung erfolgreich" angezeigt.

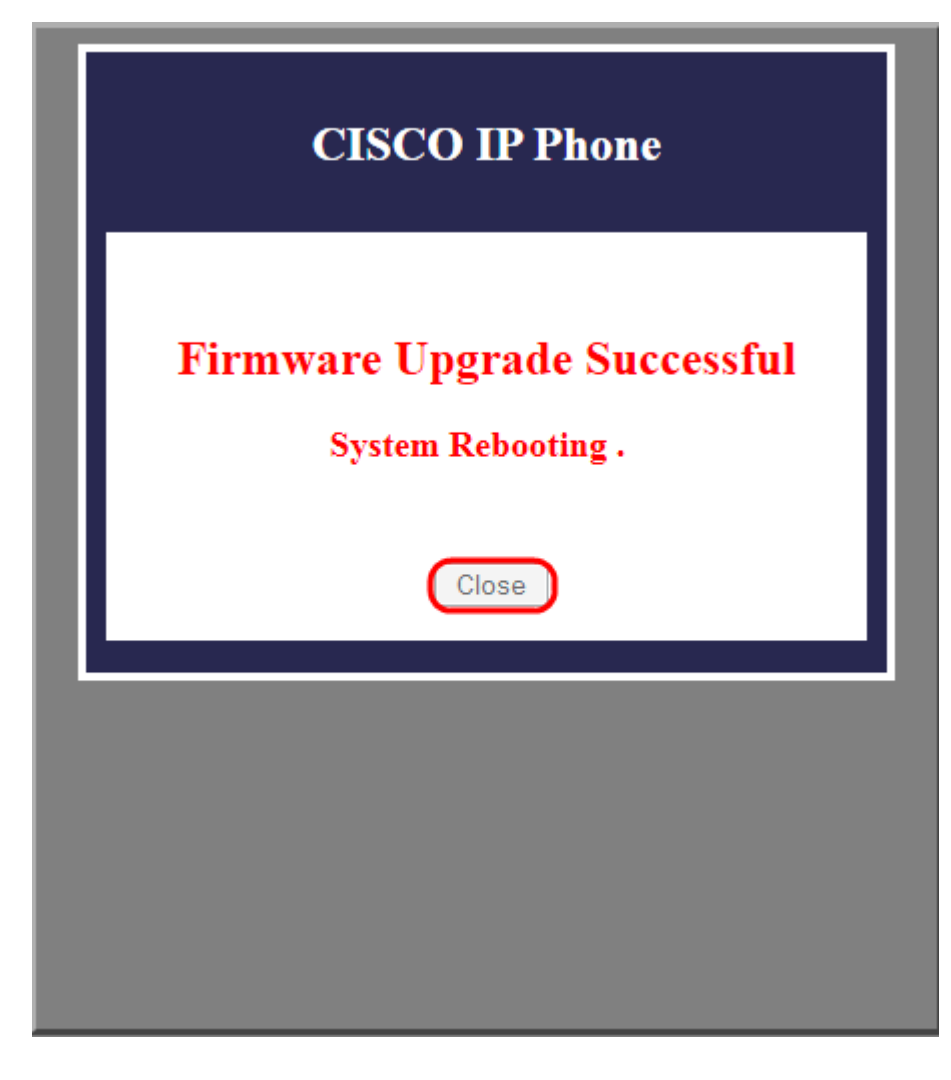